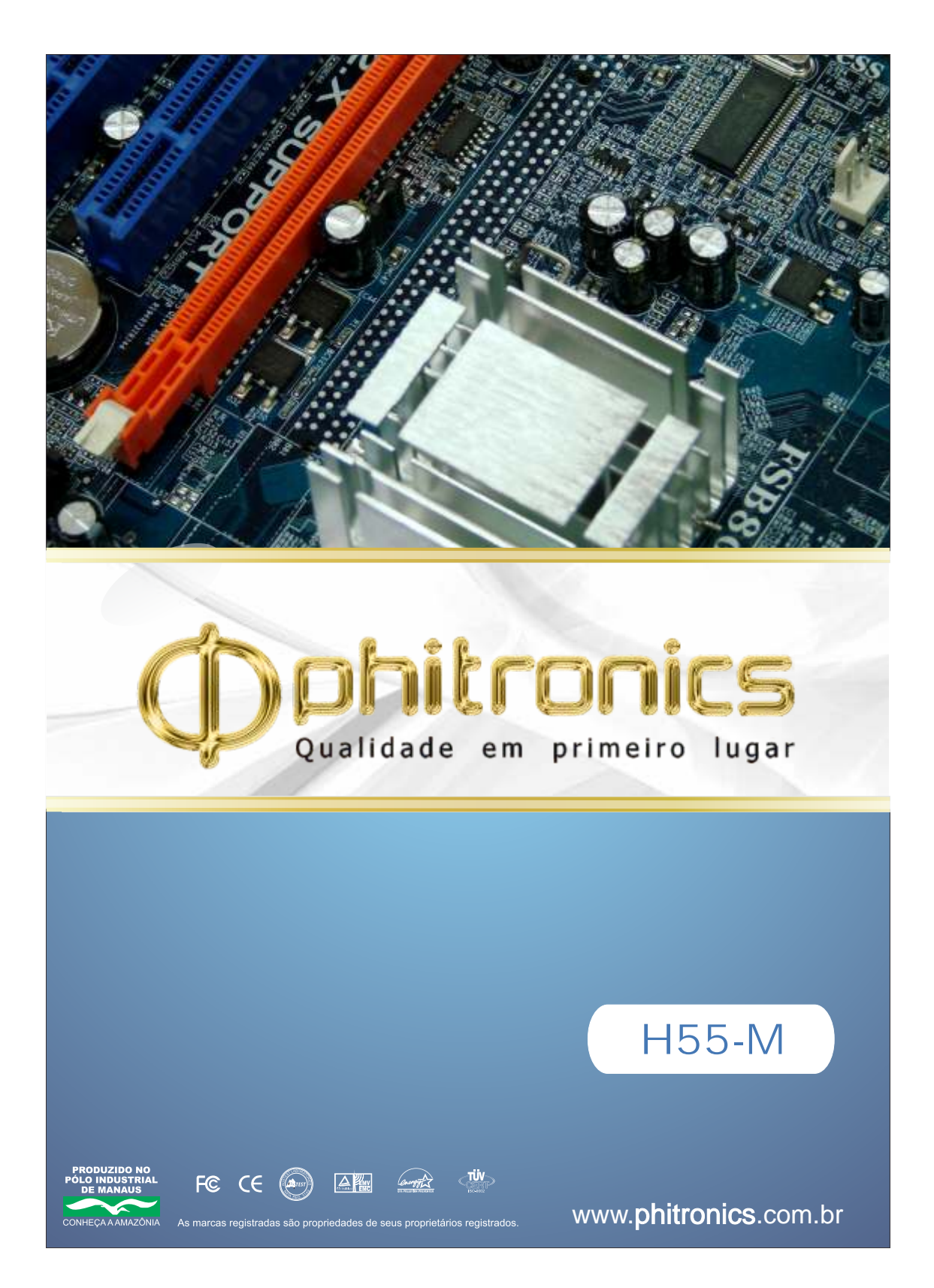

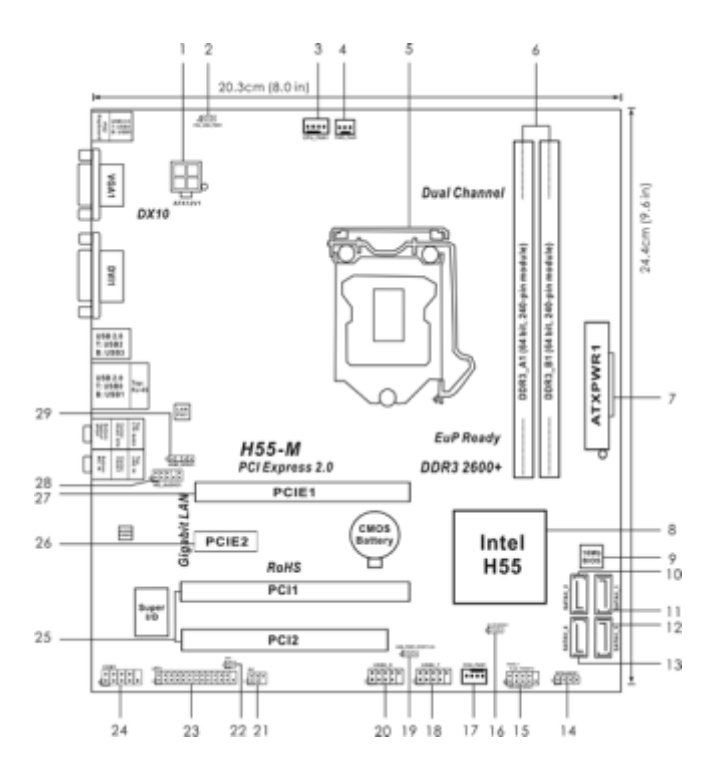

- 1. Conector ATX Power 12V (ATX12V1)
- 2. Jumper PS2\_USB\_PWR1
- 3. Conector CPU Fan (CPU\_FAN1)
- 4. Conector Power Fan (PWR\_FAN1)
- 5. Socket CPU 1156-Pin
- 6. 2 x 240-pin Slots DIMM DDR3

(Dual Channel: DDR3\_A1, DDR3\_B1, Blue)

- 7. Conector ATX Power (ATXPWR1)
- 8. Chipset Intel H55
- 9. Flash SPI 16Mb
- 10. Segundo Conector SATAII (SATAII\_2, Red)
- 11. Primeiro Conector SATAII (SATAII\_1, Red)
- 12. Terceiro Conector SATAII (SATAII\_3, Red)
- 13. Quarto Conector SATAII (SATAII\_4, Red)
- 14. Conector do Auto-Falante (SPEAKER 1, Purple)
- 15. Conector do Painel do Sistema (PANEL1, Orange)

- 16. Jumper Clear CMOS (CLRCMOS1)
- 17. Conector Chassis Fan (CHA\_FAN1)
- 18. Conector USB 2.0 (USB6\_7, Blue)
- 19. Jumper USB\_PWR1 (PORT 6-9)
- 20. Conector USB 2.0 (USB8\_9, Blue)
- 21. Conector do Modulo Infrared (IR1)
- 22. Conector Chassis Intrusion (CI1)
- 23. Conector da Porta Paralela (LPT1, Purple)
- 24. Conector da porta COM (COM1)
- 25. Slots PCI (PCI1-2)
- 26. Slot PCI Express 2.0 x1 (PCIE2, White)
- 27. Slot PCI Express 2.0 x16 (PCIE1, Blue)
- 28. Conector de Áudio Frontal
- (HD\_AUDIO1, Lime) 29. HDMI\_SPDIF Header
- (HDMI\_SPDIF1, Yellow)

# I/O Panel

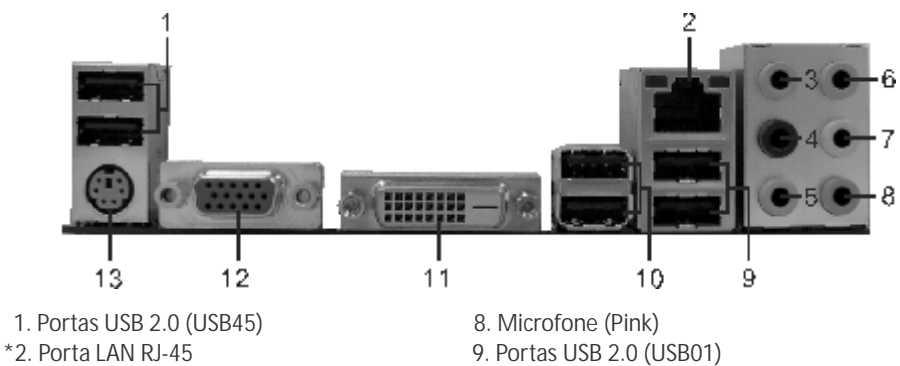

- 3. Auto-falante lateral (Gray)
- 4. Auto-falante Traseiro (Black)
- 5. Auto-falante Central / Bass (Orange)
- 6. Line In (Light Blue)
- \*\* 7. Auto-falante Frontal (Lime)

9. Portas USB 2.0 (USB01) 10. Porats USB 2.0 (USB23) 11. Porta VGA/DVI-D 12. Porta VGA/D-Sub

- 13. Porta do Teclado PS/2 (Purple)
- \* Há dois LEDs ao lado da porta LAN. Consulte a tabela de indicações dos LEDs da porta LAN abaixo para referência.

## Indicações dos LEDs da Porta LAN

| LED Activity/Link |                      | SPEED LED |                  |
|-------------------|----------------------|-----------|------------------|
| Status            | Descrição            | Status    | Descrição        |
| Off               | Sem conexão          | Off       | Conexão 10Mbps   |
| Piscando          | Transmissão de Dados | Orange    | Conexão 100Mbps  |
| On                | Conectado            | Green     | Conexão de 1Gbps |

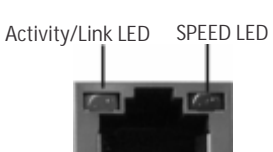

Porta LAN

\*\* Se você usar auto-falantes de 2 canais, por favor conecte o plug do auto-falante no "conector do auto-falante frontal". Veja na tabela abaixo detalhes para conexão de acordo com o tipo de seu autofalante.

#### TABLELA para conexões de saída de áudio

| Canais de Saída<br>de Áudio | Auto-falante<br>Frontal (No. 7) | Auto-falante<br>Traseiro (No. 4) | Central/Bass<br>(No. 5) | Auto-falante<br>Lateral (No. 3) |
|-----------------------------|---------------------------------|----------------------------------|-------------------------|---------------------------------|
| 2                           | V                               |                                  |                         |                                 |
| 4                           | V                               | V                                |                         |                                 |
| 6                           | V                               | V                                | V                       |                                 |
| 8                           | V                               | V                                | V                       | V                               |

Para habilitar a função Multi-Streaming, você precisa conectar um cabo do painel de áudio frontal ao conector de áudio do painel frontal. Após reinicializar seu computador, você encontrará a ferramenta "VIA HD Audio Deck" no seu sistema. Por favor, siga as instruções abaixo de acordo com o sistema operacional que você tem instalado.

Para sistemas Windows<sup>®</sup> XP / XP 64-bit:

Por favor clique no ícone "VIA HD Audio Deck". Clique "Jack" e depois em "Configuration". Na tela "Configuration", por favor marque o item "Independent Headphone".

Para Windows<sup>®</sup> 7 / 7 64-bit / VistaTM / VistaTM 64-bit:

Por favor clique no ícone "VIA HD Audio Deck". Clique em "Advanced Options" com o botão direito do mouse. Na tela "Advanced Options", por favor marque o item "Independent Headphone".

## 1. Introdução

Estamos gratos por comprar nossa placa–mãe H55-M, um produto confiável feito com um rigoroso controle de qualidade consistente. Com um excelente desempenho, essa placa é dotada de um projeto robusto que atende a um compromisso com a qualidade e durabilidade. Este Guia de Instalação Rápida apresenta a placa-mãe e o guia de instalação passo a passo. Mais informações detalhadas sobre a placa-mãe podem ser encontradas no manual do usuário do CD de suporte.

## 1.1 Este pacote contém:

- Placa-mãe *H55-M* (Formato Micro ATX: 9,6 pol. x 8,0 pol., 24,4 cm x 20,3 cm)
- Guia de instalação rápida da H55-M
- CD de suporte da placa H55-M
- Dois cabos de dados ATA Serial (SATA) (Opcional)
- Um painel I/O

# 1.2 Especificação:

| Plataforma | <ul> <li>Formato Micro ATX: 9,6 pol. x 8,0 pol., 24,4 cm x 20,3 cm</li> <li>Condensador Solido para alimentação da CPU</li> </ul>                                                                                                    |  |  |
|------------|----------------------------------------------------------------------------------------------------|--|--|
| CPU        | <ul> <li>Socket Intel<sup>®</sup> CoreTM i7 / i5 / i3 e Pentium<sup>®</sup> G6950 de<br/>1156 pinos</li> <li>Suporta a tecnologia Turbo Boost</li> <li>Suporta a tecnologia Hyper Threading)</li> <li>Suporta a tecnologia Untied Overclocking</li> <li>Suporta a CPU EM64T</li> </ul>                                                          |  |  |
| Chipsets   | - Intel <sup>®</sup> H55                                                                                                    |  |  |
| Memória    | <ul> <li>Suporte à tecnologia de memória de duplo canal</li> <li>2 x slots de DDR3 DIMM</li> <li>Suporte para memória não intermédia DDR3 2600+(OC)/2133(OC)/1866(OC)/1600/1333/1066, não ECC</li> <li>Capacidade máxima de memória do sistema: 8GB (veja o AVISO 1)</li> <li>Suporte Intel<sup>®</sup> Extreme Memory Profile (XMP)</li> </ul> |  |  |

| Slots de Expansão                        | <ul> <li>1 x slot de PCI Express 2.0 x16 (5GT/s)</li> <li>1 x slot de PCI Express 2.0 x1 (2.5GT/s)</li> <li>2 x slot de PCI</li> </ul>                                                                                                    |
|------------------------------------------|----------------------------------------------------------------------------------------------------|
| VGA Integrado                            | <ul> <li>Intel<sup>®</sup> HD Graphics</li> <li>Pixel Shader 4.0, DX10 VGA</li> <li>Memória partilhada máxima 1759MB (veja o AVISO 2)</li> </ul>                                                                                                    |
| Áudio                                    | <ul> <li>Áudio de alta definição de canal 7.1 através<br/>(Codec de áudio VIA<sup>®</sup> VT1718S)</li> </ul>                                                                                                    |
| LAN                                      | <ul> <li>PCIE x1 Gigabit LAN 10/100/1000 Mb/s</li> <li>Realtek RTL8111DL</li> <li>Suporta Wake-On-LAN</li> </ul>                                                                                                    |
| Entrada/Saída<br>pelo painel<br>traseiro | <ul> <li>I/O Panel</li> <li>1 x porta para teclado PS/2</li> <li>1 x porta VGA/D-Sub</li> <li>1 x porta VGA/DVI-D</li> <li>6 x portas USB 2.0 padrão</li> <li>1 x porta LAN RJ-45 com LED (LED ACT/LIG e LED VELOCIDADE)</li> <li>Áudio Jack: Alto-falante traseiro / Central/Graves / Entrada de linha / Alto-falante frontal / Microfone (veja o AVISO 3)</li> </ul>                                                                                                    |
| Conectores                               | <ul> <li>4 x conectores SATAII, suporte a taxa de transferência de dados<br/>de até 3,0 Gb/s, suporte RAID, NCQ, AHCI e "Hot Plug"</li> <li>1 x Conector do módulo de infravermelho</li> <li>1 x Conector IR</li> <li>1 x Conector da porta COM</li> <li>1 x Conector HDMI_SPDIF</li> <li>1 x Conector chassis intrusion</li> <li>Conector do ventilador da CPU/chassis/ energia</li> <li>Conector de força do ATX de 24 pinos</li> <li>Conector ATX 12 V de 4 pinos</li> <li>Conector Áudio do painel frontal</li> <li>2 x USB 2.0 (suporta 4 portas USB 2.0) (veja o AVISO 4)</li> </ul> |
| BIOS                                     | <ul> <li>16Mb BIOS AMI</li> <li>BIOS AMI</li> <li>Suporta dispositivos "Plug and Play"</li> <li>ACPI 1.1 atendendo a eventos de "wake up"</li> <li>Suporta dispositivos sem jumper</li> <li>Suporte para SMBIOS 2.3.1</li> <li>CPU, DRAM, VTT, PCH, CPU PLL, GFX Voltage Multi-adjustment</li> </ul>                                                                                                    |
| CD de Suporte                            | - Controladores, utilitários, software antivírus (Experimentacao Versao).                                                                                                    |

6

| Funcionalidade<br>Única | <ul> <li>OC Tuner (veja o AVISO 5)</li> <li>Intelligent Energy Saver (veja o AVISO 6)</li> <li>Instant Boot</li> <li>Instant Flash (veja o AVISO 7)</li> <li>OC DNA (veja o AVISO 8)</li> <li>Booster híbrido:</li> <li>Frequência da CPU com controle contínuo(veja o AVISO 9)</li> <li>U-COP (veja o AVISO 10)</li> <li>B.F.G. (Boot Failure Guard)</li> <li>Combo Cooler Option (C.C.O.)</li> <li>Good Night LED</li> <li>Turbo 50 / Turbo 100 GPU Overclocking</li> </ul> |
|-------------------------|----------------------------------------------------------------------------------------------------|
| Monitor do HW           | <ul> <li>Sensores de temperature do procesador</li> <li>Medição de temperatura da placa-mãe</li> <li>Tacômetros de ventilador do Processador/chassis/energia</li> <li>Ventoinha silenciosa para a CPU</li> <li>Monitoramento de voltagem: +12 V, +5 V, +3.3 V, Vcore</li> </ul>                                                                                                    |
| Sistema<br>Operacional  | - Microsoft® Windows® 7 / 7 de 64 bits / VistaTM / VistaTM de 64 bits / XP / XP de 64 bits                                                                                                    |
| Certificações           | - FCC, CE                                                                                                    |

#### AVISO

Tenha muita atenção que a operação de overclocking envolve alguns riscos, nomeadamente no que diz respeito ao ajuste das definições do BIOS, à aplicação da tecnologia Untied Overclocking ou à utilização de ferramentas de overclocking de terceiros. O overclocking pode afetar a estabilidade do seu sistema ou até mesmo causar d a n o s a o nível do s componentes e dispositivos que integram o sistema. Esta operação é da total responsabilidade do utilizador. Não nos responsabilizamos pelos possíveis danos resultantes do overclocking.

#### AVISO!

- Devido às limitações do sistema operacional, o tamanho real da memória pode ser inferior a 4 GB uma vez que uma parte desta está reservada para utilização pelo sistema operacional no ambito do Windows<sup>®</sup> 7 / VistaTM / XP. No caso da CPU, esta limitação não existe.
- 2. O máximo tamanho de memória compartilhada é definido pelo vendedor de chipset e é sujeito a mudanças. Verifique o website Intel® para a última atualização.
- 3. Em relação ao microfone, esta placa-principal suporta ambos os modos estéreo e mono. Quanto à saída de áudio, esta placa-principal suporta os modos de 2, 4, 6 e 8 canais. Consulte a tabela na página 3 para uma ligação correcta.
- 4. Power Management para USB 2.0 funciona bem embaixo de Microsoft® 7 / 7 64-bit / VistaTM 64-bit / VistaTM / XP 64-bit / XP SP1; SP2.
- 5. É uma ferramenta de overclocking da fácil de utilizar que lhe permite vigiar o seu sistema via a função de monitorização de hardware e proceder ao overclock dos dispositivos de hardware para obter o melhor desempenho em ambiente Windows<sup>®</sup> Por favor visite o nosso Website para conhecer os procedimentos de funcionamento do OC Tuner.
- 6. Com um hardware de propriedades e concepção de software avançadas, a Intelligent Energy Saver é uma tecnologia revolucionária que proporciona economia de energia sem sacrificar o desempenho. Por favor visite o nosso Website para conhecer as funcionalidades da Intelligent Energy Saver.
- 7. Instant Flash é um utilitário para flash BIOS em flash ROM Flash. Essa ferramenta permite que você atualize o BIOS do sistema sem antes entrar em um sistema operacional como o MS-DOS ou Windows ®. Com esse utilitário, você pode pressionar o botão durante o POST ou a tecla F2 <F6> durante o menu de configuração da BIOS para acesso instantâneo Flash. Basta acessar esta ferramenta e salve o novo arquivo BIOS na sua unidade flash USB (disquete ou um disco) você poderá atualizar sua BIOS com apenas alguns cliques sem precisar preparar disquete ou outro utilitário flash complicado. Por favor, note que a unidade flash USB ou disco rígido deve usar o FAT32/16/12 sistema de arquivos.
- 8. O próprio nome do software OC DNA proporciona uma forma conveniente para o utilizador gravar as definições OC e partilhar com outros. Ajuda-o a guardar o seu registo de "overclocking" (aumento da frequência do processador) no sistema operacional e simplifica oo processo de gravação das definições de "overclocking". Com OC DNA, pode-se guardar as definições OC como perfil e partilhá-las com os seus amigos! Depois, os seus amigos podem carregar o perfil OC no seu próprio sistema para obter as mesmas definições OC que você tem! Por favor, tenha em conta que o perfil OC só pode ser partilhado e trabalhado na mesma placa-mãe.
- 9. Apesar desta placa-mãe oferecer controle continuamente variável, não se recomenda efetuar over-clock. Freqüências de barramento diferentes das recomendadas para a CPU podem provocar instabilidade do sistema ou danos à CPU.
- 10. Assim que se detecta um superaquecimento na CPU, o sistema se desliga automaticamente e o botão de energia do chassis fica inativo. Cheque o ventilador da CPU na placa-mãe, para verificar se está funcionando corretamente antes de religar o sistema. Para melhorar a dissipação de calor, lembre-se de aplicar o material de interface térmico entre o processador e o dissipador de calor.

## 1.3 Configuração dos Jumpers

A ilustração mostra como os jumpers são configurados. Quando há uma capa de jumpers sobre os pinos, diz-se que o jumper está em "curto". Não havendo capa sobre os pinos, o jumper está em "aberto". A ilustração mostra um jumper de 3 pinos em que os pinos 1 e 2 estão em "curto" quando a capa de jumper estiver colocada sobre esses 2 pinos.

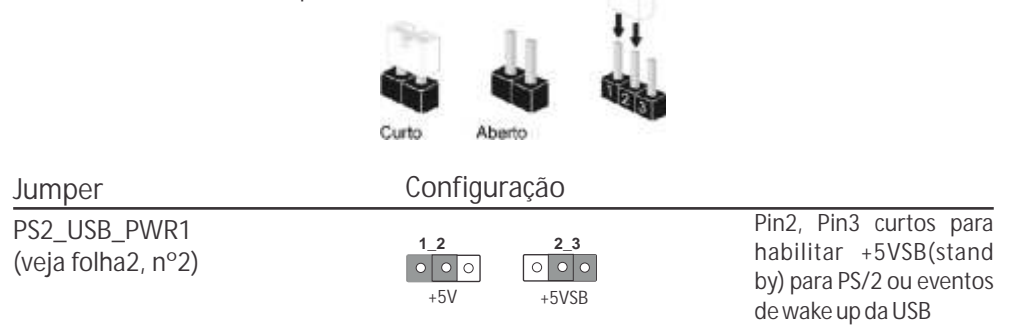

Nota: Para escolher +5VSB, é preciso uma corrente de stand by de 2 A ou mais.

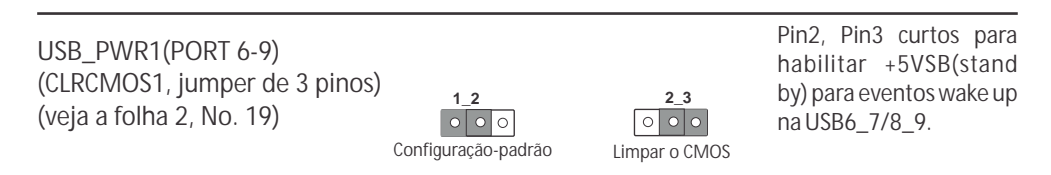

Nota: Para escolher +5VSB, é preciso uma corrente de stand by de 2 A ou mais.

Restaurar CMOS (CLRCMOS1, jumper de 3 pinos) (veja a folha 2, No. 16)

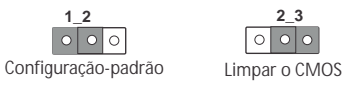

Nota: CLRCMOS1 permite você limpar os dados no CMOS. Os dados no CMOS incluem informações da configuração do sistema como por exemplo: a senha do sistema, data, tempo, e os parâmetros da configuração do sistema. Para limpar e reconfigurar os parâmetros do sistema a configuração inicial da fábrica, por favor desligue o cabo de força, ponha em curto–circuito os pin 2 e pin 3 de CLRCMOS1 por mais de 5 segundos para limpar o CMOS usando um jumper. Por favor lembre-se de remover o jumper depois de limpar o CMOS. Se precisar limpar o CMOS ao concluir a atualização do BIOS, deverá reiniciar o sistema primeiro e, em seguida, desligá-lo antes de executar a ação de limpeza o CMOS.

1.4 Conectores

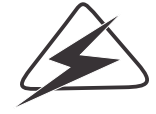

Os conectores não são jumpers. Não coloque capas de jumpers sobre estes conectores. A colocação de pontos de jumper sobre os conectores causará danos irreversíveis à placa-mãe.

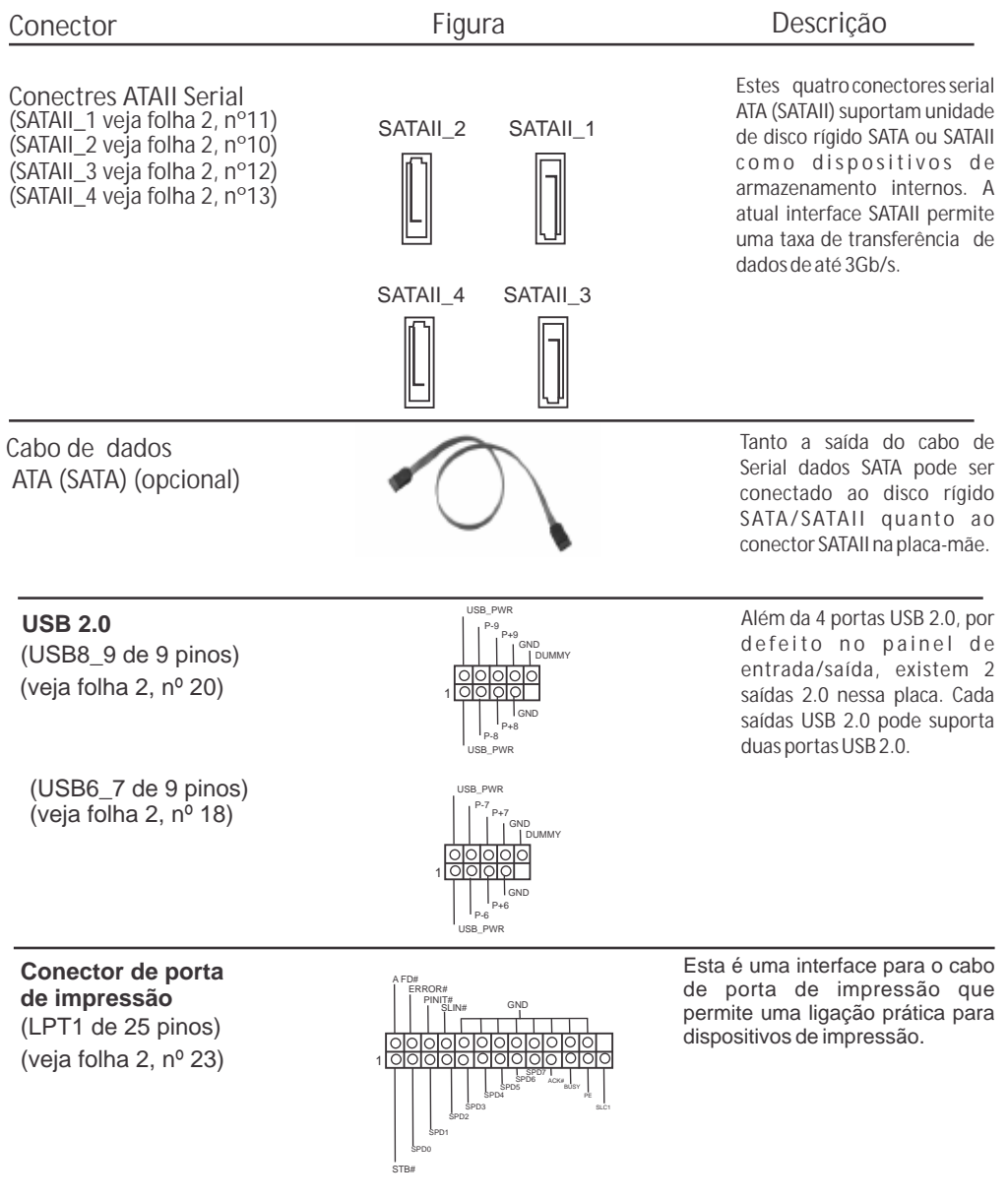

| Conector                                                                               | Figura                                                                                                 | Descrição                                                                                                    |
|----------------------------------------------------------------------------------------|----------------------------------------------------------------------------------------------------|----------------------------------------------------------------------------------------------------|
| Conector Áudio do<br>Painel Frontal<br>(HD_AUDIOI de 9 pinos)<br>(veja folha 2, nº 28) | GND<br>PRESENCE#<br>MIC,RET<br>OUT,RET<br>OUT,RET<br>OUT2,L<br>J OUT2,L<br>J SENSE<br>MIC2,L<br>MIC2,L | Essa é uma interfase para o cabo<br>de áudio no painel frontal, que<br>permite uma conexão e controle<br>convenientes dos dispositivos<br>de áudio. |

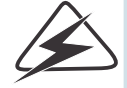

 Áudio de elevada definição que suporta a sensibilidade da tomada, mas o fio do painel existente no chassis tem de suportar HDA para funcionar corretamente. Siga as instruções que aparecem no manual e no manual do chassis para instalar o sistema.
 Se utilizar o painel de áudio AC'97, instale-o no cabeçalho de áudio do painel frontal, como a figura abaixo mostra:

- A. Ligue o Mic\_IN (MIC) ao MIC2\_L.
- B. Ligue o Audio\_R (RIN) ao OUT2\_R e o Audio\_L (LIN) ao OUT2\_L.
- C. Ligue o Ground (GND) ao Ground (GND).
- D. MIC\_RET e OUT\_RET são apenas para o painel de áudio HD. Não necessita ligálos ao painel de áudio AC'97.
- E. Entre no utilitário de configuração do BIOS. Vá até à opção Definições avançadas e escolha Configuração do chipset. Defina a opção Controlo do painel frontal de [Automático] para [Activado].

| Conector                                                                                 | Figura                                                        | Descrição                                                                |  |
|------------------------------------------------------------------------------------------|---------------------------------------------------------------|--------------------------------------------------------------------------|--|
| Conector do Painel<br>do Sistema<br>(PANEL1 de 9 pinos)<br>(veja folha 2, nº 15)         | PLED-<br>PRWBTN#<br>CND<br>10000<br>10000<br>HDLED-<br>HDLED+ | Este conector acomoda várias<br>funções do painel frontal do<br>sistema. |  |
| Conector do Alto-Falante<br>do Chassis<br>(SPEAKER1 de 4 pinos)<br>(veja folha 2, nº 14) | 1 0 0 0<br>SPEAKER<br>DUMMY<br>+5V                            | Ligue o Alto-Falante do Chassis<br>neste conector                        |  |

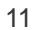

|                                                                                                    |                                                                                                    | H55-M                                                                                                    |
|----------------------------------------------------------------------------------------------------|----------------------------------------------------------------------------------------------------|----------------------------------------------------------------------------------------------------|
| Conector                                                                                                    | Figura                                                                                                    | Descrição                                                                                                    |
| Conector do ventilador<br>do Chassis e Energia<br>(CHA_FAN1 de 4 pinos)<br>(veja folha 2, nº 17)             | 1 0 0 0<br>GND<br>+12V<br>CHA_FAN_SPEED<br>FAN_SPEED_CONTROL                                                               | Ligue o cabo do ventilador neste<br>conector, coincidindo o fio preto<br>com o pino de aterramento.                                                                                         |
| (PWR_FAN1 de 3 pinos)<br>(veja folha 2, nº 4)                                                                | GND<br>+12V<br>PWR_FAN_SPEED                                                                                               |                                                                                                    |
| Conector do ventilador<br>da CPU<br>(CPU_FAN1 de 4 pinos)<br>(veja folha 2, nº 3)                            | FAN_SPEED_CONTROL                                                                                                    | Ligue o cabo do ventilador da<br>CPU, coincidindo o fio preto com<br>o pino de aterramento.                                                                                                 |
| Apesar de esta placa-m<br>silenciosa), uma ventoint<br>controlo de velocidade da<br>ao conector de ventoinha | iãe possuir 4 apoios para<br>na de 3 pinos para CPU pode<br>a ventoinha. Se pretender lig<br>a do CPU nesta placa- mãe, po | uma ventoinha de CPU (Ventoinha<br>erá funcionar mesmo sem a função de<br>ar uma ventoinha de 3 pinos para CPU<br>or favor, ligue-a aos pinos 1-3.                                          |
| Conector de Força ATX<br>(ATXPWR1 de 24 pinos)<br>(veja folha 2, nº 7)                                       |                                                                                                    | Ligue a fonte de alimentação ATX neste conector.                                                                                                    |
| Embora esta placa- mãe<br>funcionar com a adaptaç<br>fonte de alimentação de 2<br>o Pino 13.                 | providencie um conector<br>zão de uma fonte de energia<br>4 pinos, por favor ligue a sua                                   | de energia ATX de 24 pinos, pode<br>a tradicional de 20 pinos. Para usar a<br>a fonte de alimentação com o Pino 1 e                                                                         |
| Conector ATX 12V<br>(ATX12V1 de 4 pinos)<br>(veja folha 2, nº 1)                                             | 12                                                                                                    | Note que é necessário ligar uma fonte<br>de alimentação com conector ATX 12V<br>neste conector para fornecer<br>alimentação suficiente.<br>Do contrário, haverá falhas de<br>funcionamento. |
|                                                                                                    |                                                                                                    |                                                                                                    |

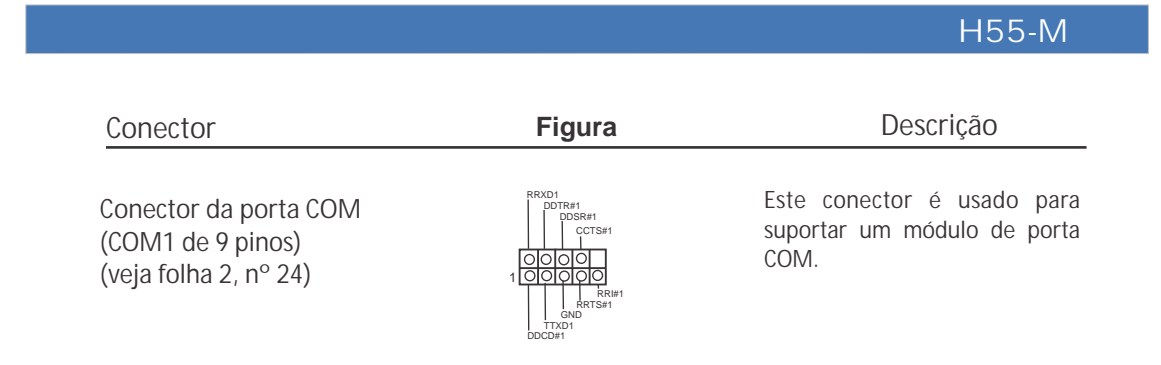

## 2. Informação da BIOS

O Utilitário de Configuração do BIOS está armazenado no chip FWH do BIOS. Ao iniciar o computador, pressione <F2> durante o Autoteste de iniciação (POST) para acessar o Utilitário de Configuração do BIOS; caso contrário, o POST continuará com as rotinas de teste. Se desejar acessar o Utilitário de Configuração do BIOS depois do POST, reinicie o sistema pressionando <Ctl> + <Alt> + <Del>, ou pressionando o botão de reinício no chassi do sistema. Para as informações detalhadas sobre o Utilitário de Configuração do BIOS, consulte o Manual do Usuário (arquivo PDF) no CD de suporte.

## 2. Informação do CD de Suporte

Esta placa Mãe suporta vários sistemas operacionais: Microsoft® Windows®: 7 / 7 de 64 bits / VistaTM / VistaTM de 64 bits / XP / XP de 64 bits. O CD de instalação que acompanha a placa Mãe contem: drivers e utilitários necessários para um melhor desempenho da placa Mãe. Para começar a usar o CD de instalação, introduza o CD na leitora de CD-ROM do computador. Automaticamente iniciará o menu principal, casa o AUTORUN esteja ativado. Se o menu principal não aparecer automaticamente, explore o CD e execute o "ASSETUP.EXE" localizado na pasta BIN.